8.) On a mobile device download & install the TurningPoint app from either the <u>Apple App Store</u> or <u>Google Play</u>.

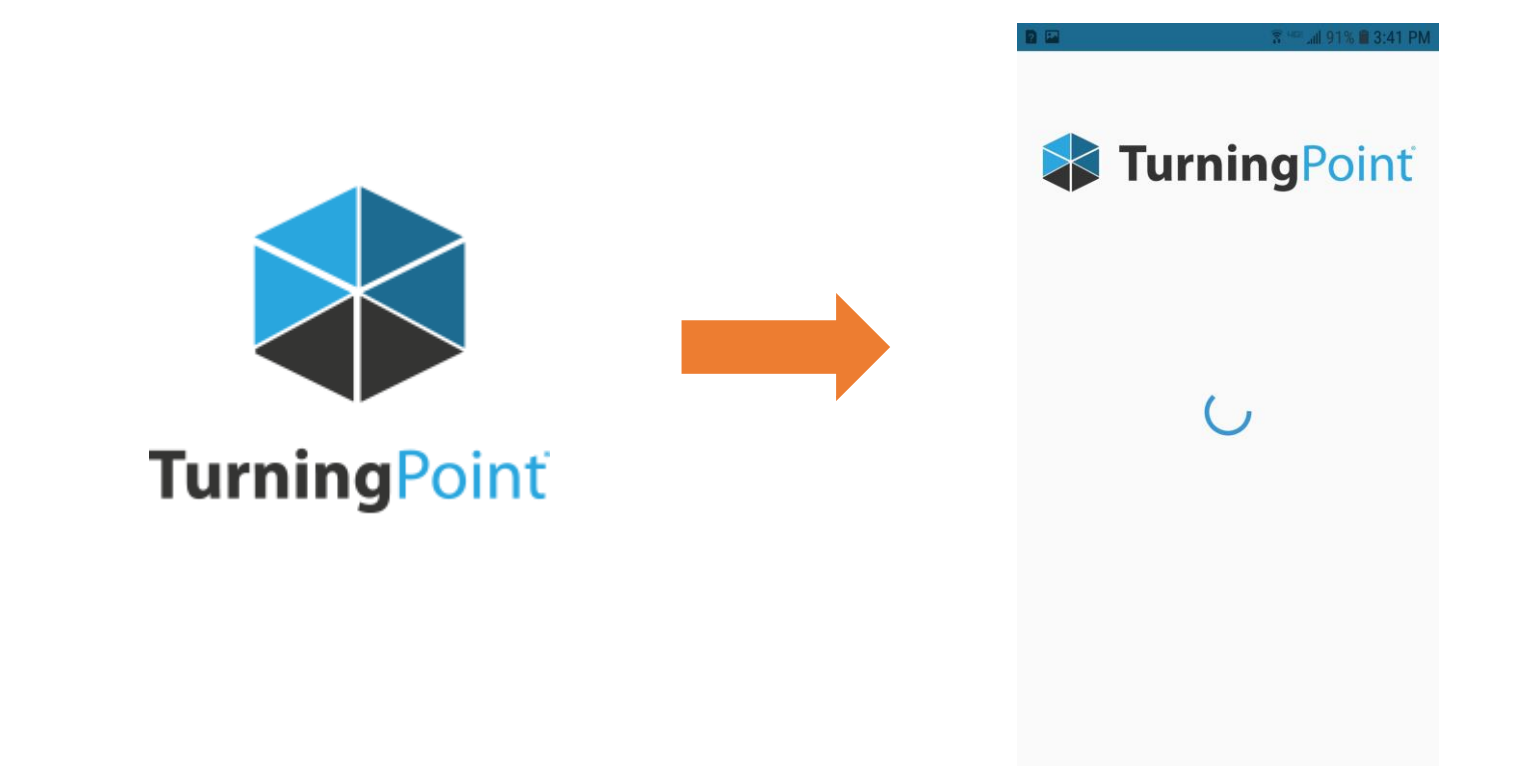

9.) Open the app & click Sign in.

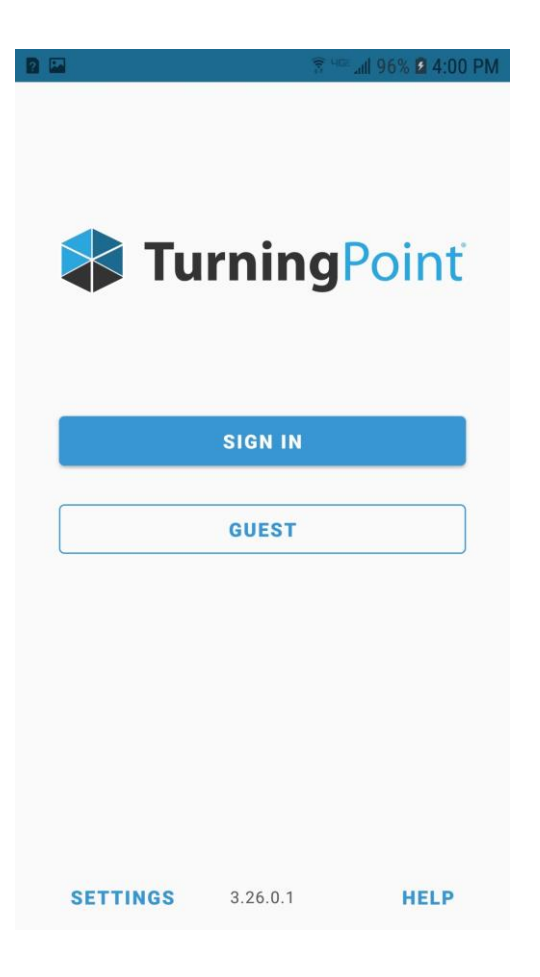

10.) Enter your Campbell email address & click sign in.

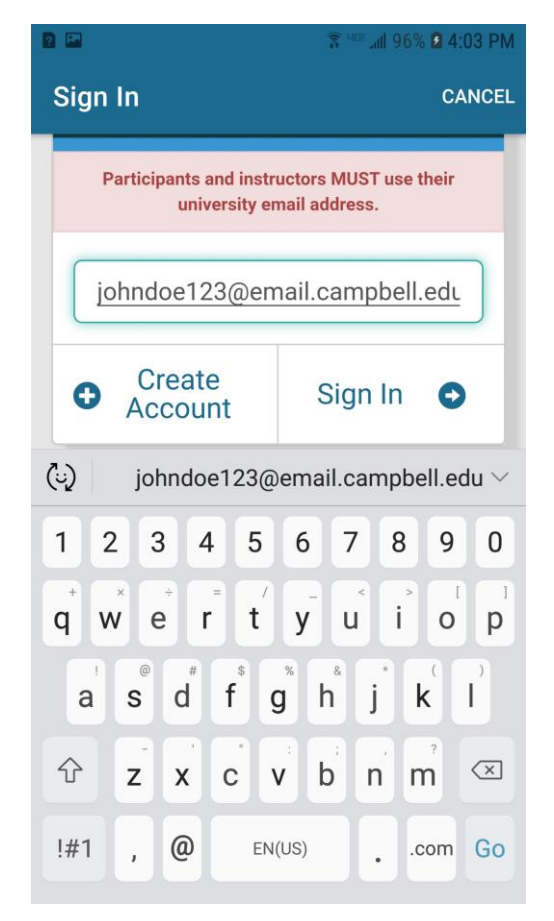

11.) Enter your Blackboard username (everything before the @ sign in your Campbell email address) & password then click Sign In.

| 2 3 Mar. atl 87% 🗎 9:34 AM                             |
|--------------------------------------------------------|
| Sign In CANCEL                                         |
|                                                        |
| SIGN IN                                                |
| johndoe123                                             |
|                                                        |
| SIGN IN                                                |
| Campbell University   © 2020 Inc. All Rights Reserved. |
| Forgot Username or Password?                           |
|                                                        |
|                                                        |

12.) Enter the session ID provided by your instructor & click Join Session.

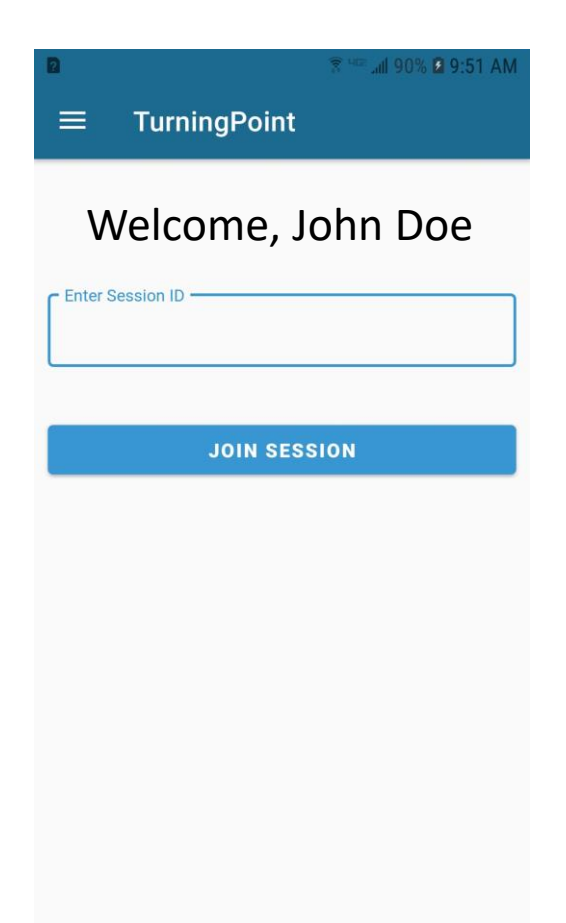

11.) Answer questions as instructed.

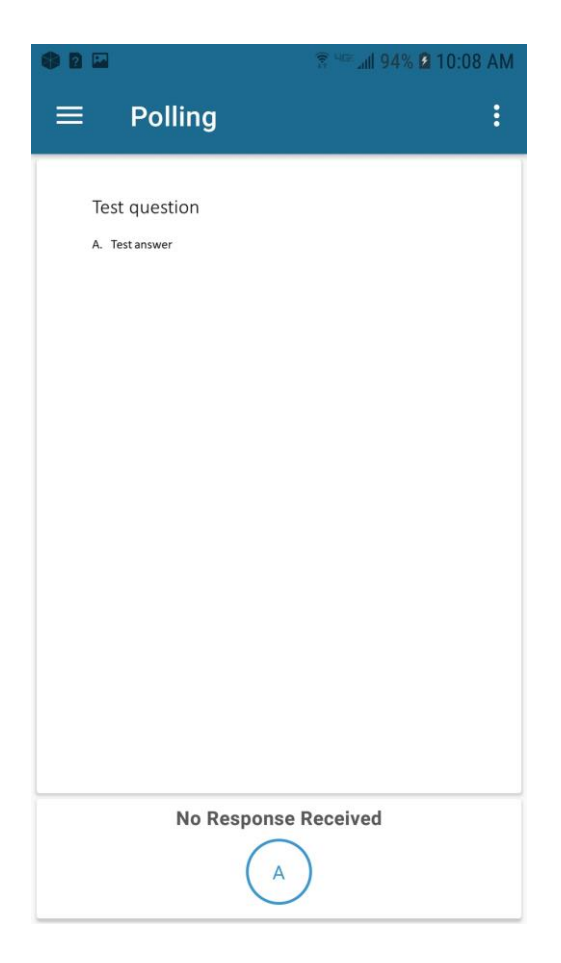